# **USER MANUAL**

### TL100 Fingerprint Lock With Touch Keypac

Version: 2.1 Date: June, 201

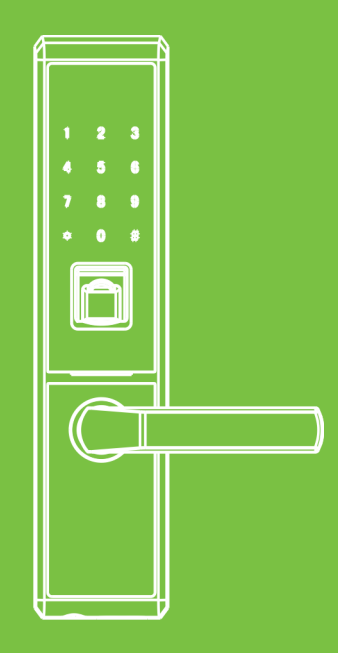

## Content

| Read Before Use1                          |
|-------------------------------------------|
| Safety Caution1                           |
| Structure2                                |
| Basic Function3                           |
| User Introduction3                        |
| Initialization4                           |
| Random Password4                          |
| Voice Guide5                              |
| Normal Open5                              |
| User Data Synchronization5                |
| Low Battery Warning6                      |
| 9V External Battery6                      |
| Emergency Mechanical Key7                 |
| How To Use8                               |
| Register First Administrator Fingerprint8 |

| Regi     | ster Other Administrator Fingerprints9 |
|----------|----------------------------------------|
| Regi     | ster Normal User Fingerprint/Card10    |
| Regi     | ster Temporary User Fingerprint/Card   |
| Dele     | te Administrator Group12               |
| Dele     | te Normal User Group13                 |
| Dele     | te Temporary User Group                |
| Enab     | le Normal Open15                       |
| Regi     | ster Administrator Password16          |
| Regi     | ster Normal User Password17            |
| Dow      | nload User Data18                      |
| Uplo     | ad User Data19                         |
| Optional |                                        |
| Rem      | ote Control ★20                        |

Ш

## **Read Before Use**

## Safety Caution

- 1. The factory setting for all new locks can be opened by ANY fingerprints.
- 2. Please register at least one administrator for the new installed lock. The lock cannot register any normal users and temporary users without an administrator.
- 3. The lock is equipped with mechanical keys for manually unlocking. Please keep the mechanical keys in the safe place.
- 4. To power on the lock, eight alkaline AA batteries (not included) are required. Non-alkaline and rechargeable batteries ARE NOT RECOMMENDED.
- 5. Do not remove batteries when the lock is in working state.
- 6. Please replace the battery soon when the lock prompts the voice of low battery.
- 7. There are 10 seconds stand-by time limits for all setting operations, without any activity within the time limits, the lock will automatically shut off.
- 8. Keep your fingers clean when using this lock.

## Structure

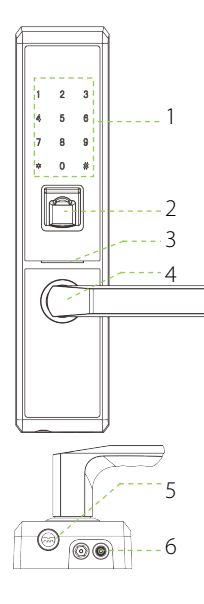

- Keypad & Card Detection Area
- 2 Fingerprint Sensor
- 3 LED
- 4 Handle
- 5 Mechanical Key Hole
- 6 9V battery Interface
- 7 Battery Area
- 8 USB Port
- 9 Pairing Button  $\star$
- 10 Reset Button
- 11 Indicator Light ★

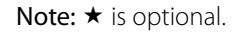

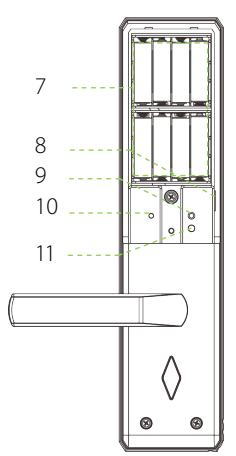

## **Basic Function**

## **User Introduction**

| Group          | Verification Mode | Function                | Capacity |
|----------------|-------------------|-------------------------|----------|
|                | Fingerprint       | Register / Delete User, | Max.100  |
| Administrator  | Password          | Open The Door,          | 1        |
|                |                   | Enable Normal Open      | I        |
|                | Fingerprint       | Open The Door           | Max.100  |
| Normal User    | Password          |                         | 1        |
|                | ID Card           |                         | Max.100  |
| Tomporary Usor | Fingerprint       | Open The Door           | Max.100  |
| remporary user | ID Card           |                         |          |

Note: 1) The fingerprint / card capacity of Max.100 is for all three groups totally.

2) The length of password is 6 digits.

3) only one administrator and one user password can be registered.(password is rewritable).

## Initialization

Initializing the lock means all data will be deleted and restored to factory default setting. **Operation steps:** Press the reset button on the back body of the lock, then touch the keypad to power on the lock, and holding the reset button for 5 seconds until the lock prompts the voice.

## **Random Password**

Random password = random digits + correct password + random digits.

Users may enter any random digits in front of and behind the correct password to create random password to open the door.

For example: If the correct password is 123456, the random password can be 89<u>123456</u>807, <u>123456</u>2363, 389<u>123456</u>, etc.

## Voice Guide

TL100 has the voice guide function that lets you know the operation status and how to operate each step for easier and more convenient use.

## Normal Open

Normal Open mode is to keep door always unlocked, which is fit for meeting room and some places free to in or out.

## User Data Synchronization

The user data can be downloaded / uploaded via U-disk from one lock to other locks, it will help users to save time in some repeated registrations.

## Low Battery Warning

Sound and LED blink warning will be prompted if the battery is low and has to be replaced. The device will be out of battery in approx. 100 operations after the warning. **Note:** Access to operation steps is not allowed in low battery status.

## 9V External Battery

9V external battery is used to open doors in emergency. E.g. Locks with no power.

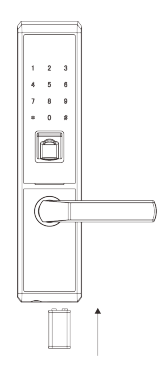

## **Emergency Mechanical Key**

Please operate the lock with mechanical key if one of below situation occurs:

- Forgot password
- Electronic malfunction

Note: Keep the mechanical key in a safe place.

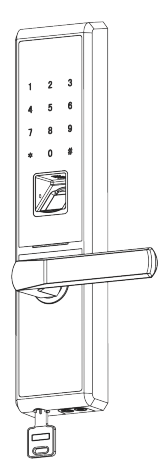

## How To Use

#### **Register First Administrator Fingerprint**

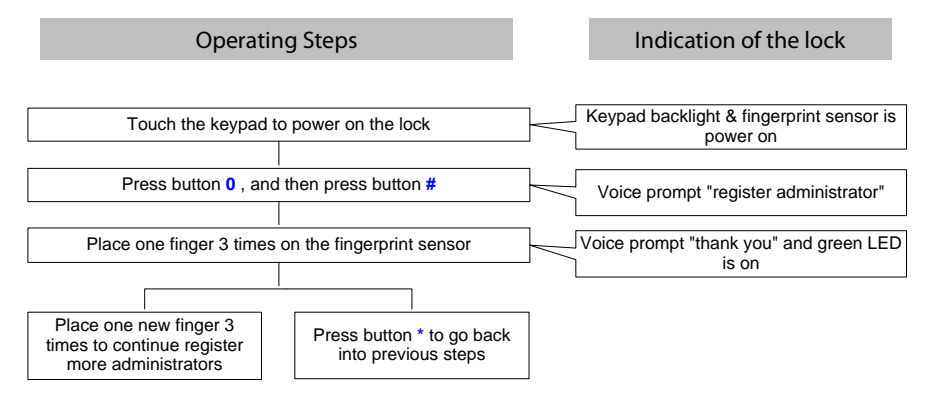

### **Register Other Administrator Fingerprints**

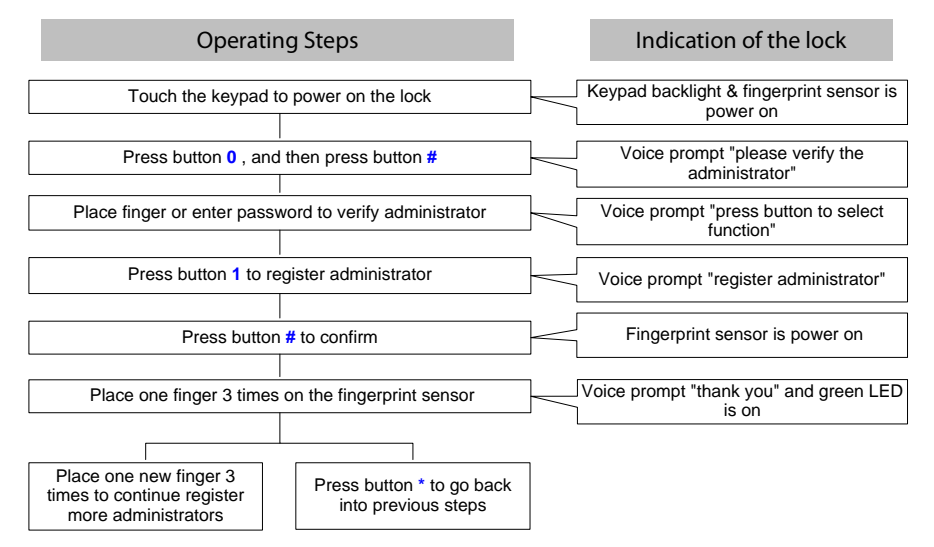

### Register Normal User Fingerprint/Card

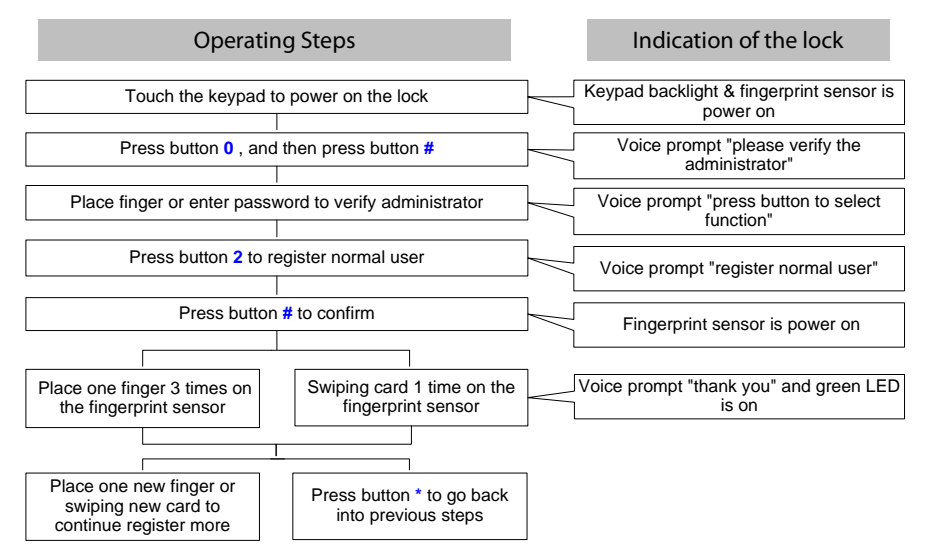

### Register Temporary User Fingerprint/Card

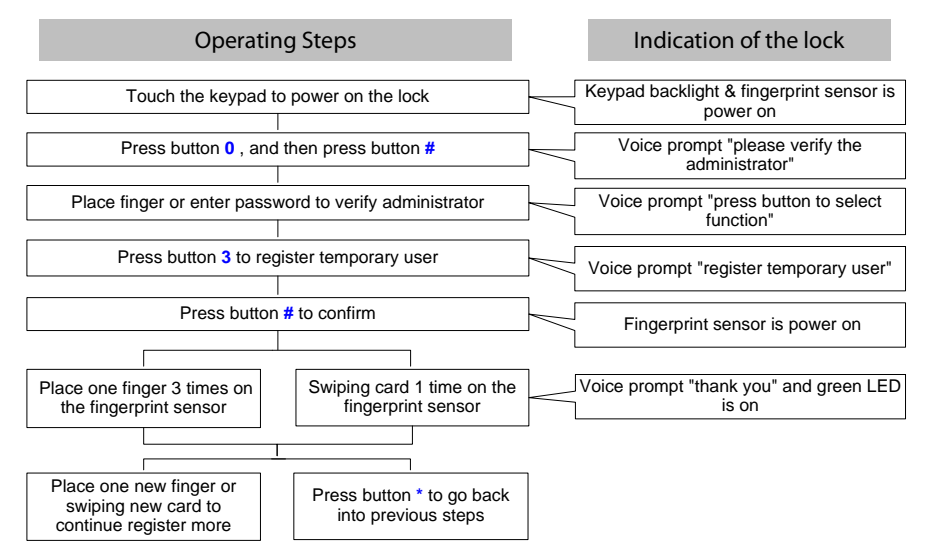

## Delete Administrator Group

Indication of the lock **Operating Steps** Keypad backlight & fingerprint sensor is Touch the keypad to power on the lock power on Voice prompt "please verify the Press button 0, and then press button # administrator" Voice prompt "press button to select Place finger or enter password to verify administrator function" Press button 4 to delete administrator group Voice prompt "delete administrator" Voice prompt "please verify the Press button # to confirm administrator", and fingerprint sensor is power on Place finger or enter password to verify administrator again Voice prompt "thank you"

Note: 1) All delete operations are only valid for group.

2) Administrator password is not deleted in above operations.

## Delete Normal User Group

Indication of the lock **Operating Steps** Keypad backlight & fingerprint sensor is Touch the keypad to power on the lock power on Voice prompt "please verify the Press button 0, and then press button # administrator" Voice prompt "press button to select Place finger or enter password to verify administrator function" Press button 5 to delete normal user group Voice prompt "delete normal user" Voice prompt "please verify the Press button # to confirm administrator", and finderprint sensor is power on Place finger or enter password to verify administrator again Voice prompt "thank you" and "press button to select function" Press button to select function for more operations

Note: 1) All delete operations are only valid for group.

2) Normal user password is not deleted in above operations.

## Delete Temporary User Group

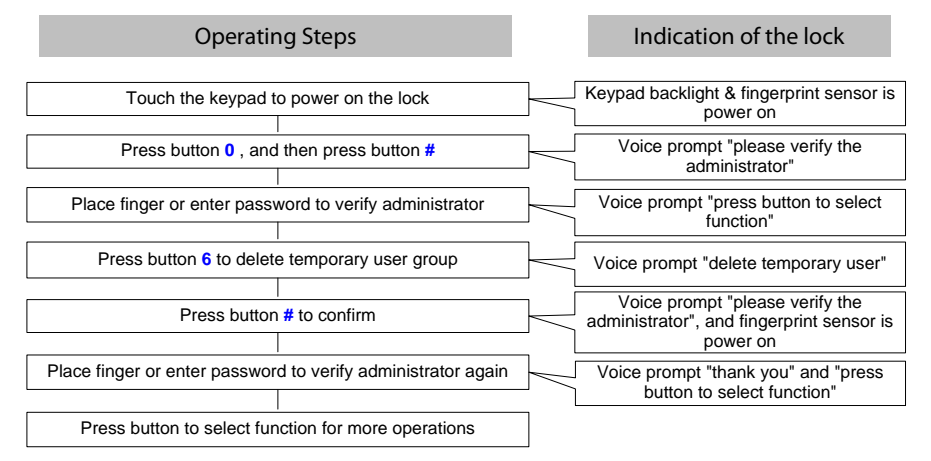

Note: 1) All delete operation is only valid for group.

## Enable Normal Open

Indication of the lock **Operating Steps** Keypad backlight & fingerprint sensor is Touch the keypad to power on the lock power on Voice prompt "please verify the Press button 0, and then press button # administrator" Voice prompt "press button to select Place finger or enter password to verify administrator function" Press button 7 to enable normal open Voice prompt "setting normal open" Voice prompt "please verify the Press button # to confirm administrator", and finderprint sensor is power on Place finger or enter password to verify administrator again Voice prompt "thank you" and "press button to select function" Press button to select function for more operations

**Note:** 1) To disable normal open, please use any registered fingerprint / card / password to unlock the door.

## **Register Administrator Password**

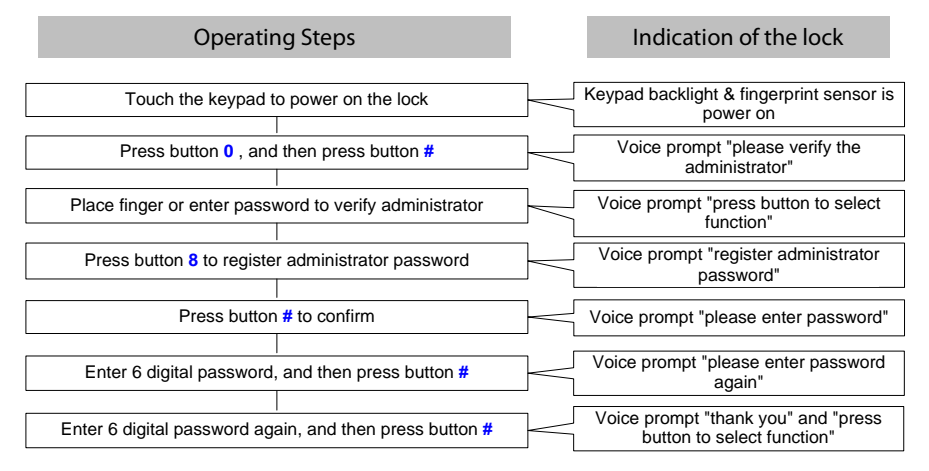

Note: 1) To modify administrator password, follow the above operations.

2) Only 1 administrator password is available.

## **Register Normal User Password**

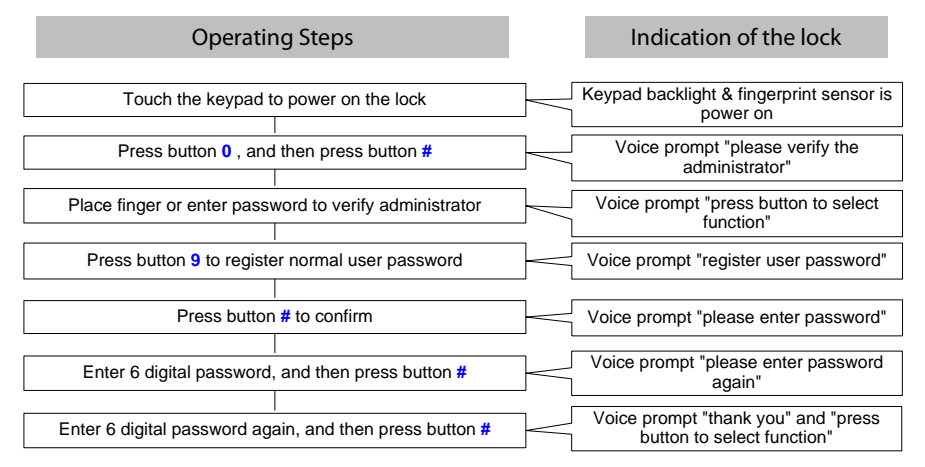

Note: 1) To modify normal user password, follow the above operations.

2) Only 1 normal user password is available.

## Download User Data

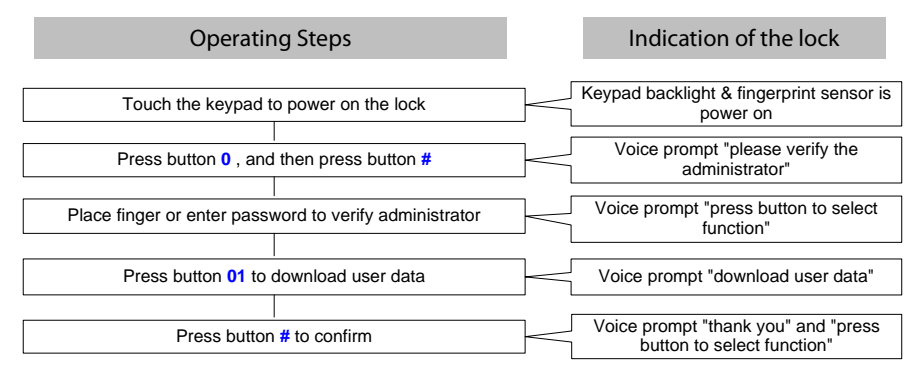

Note: 1) Please connect the lock with U-disk before performing the above operations. 2) If you verify administrator by password, please end with button #.

## Upload User Data

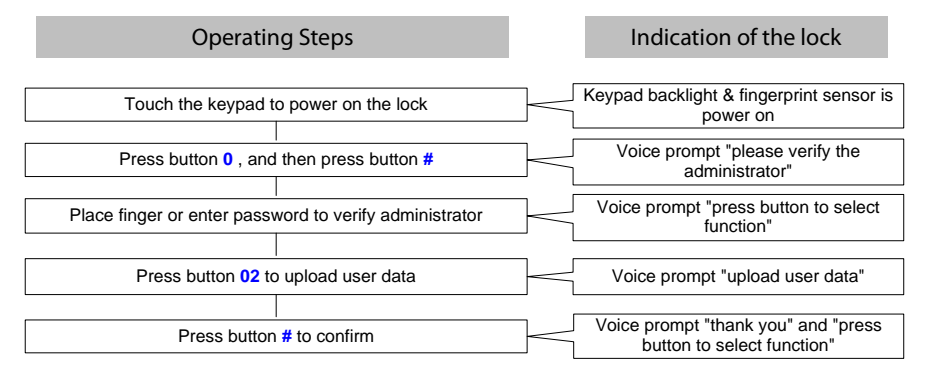

Note: 1) Please connect the lock with U-disk before performing the above operations. 2) If you verify administrator by password, please end with button #.

## **Optional Function**

## Remote Control $\star$

Remote Control is an optional function. One remote control device is included in the lock package.

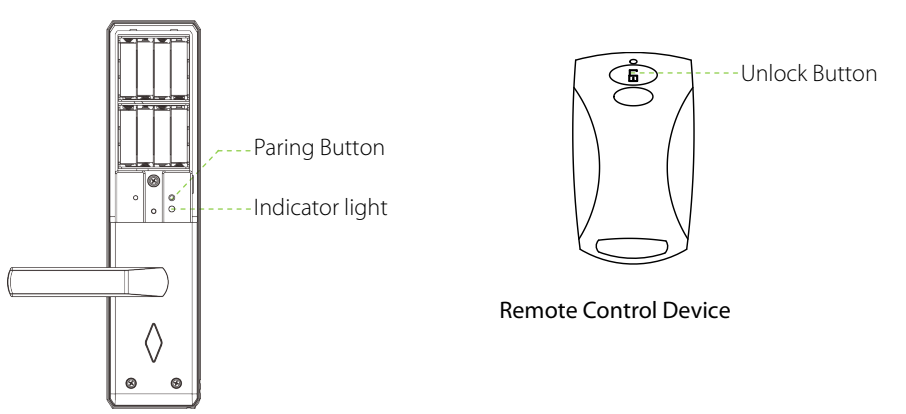

#### Matching steps:

- 1.Enter menu mode ( press 0 and #)
- 2. Press 03, then press # to confirm
- 3. Press the control 'lock' or 'unlock' button to match TL100

#### Delete single control steps:

- 1.Enter menu mode ( press 0 and #)
- 2. Press 04, then press # to confirm
- 3.Press the control 'lock' or 'unlock' button to disconnect control

#### Delete ALL control steps:

- 1.Enter menu mode ( press 0 and #)
- 2. Press 05, then press # to confirm